### Introduction

Relationships are used in CareFirst to record the relationship between a subject and their relatives, external professionals, and system users.

| Process<br>olm           | CareFirst Desk                                                                                                    | top : MyClient                                                                                                    |                                                                                                    | 1 🗉 🙍 ?                     |
|--------------------------|----------------------------------------------------------------------------------------------------|----------------------------------------------------------------------------------------------------|----------------------------------------------------------------------------------------------------|-----------------------------|
| NEW2                     | A Team: Newshire Team<br>Manager: Chris Hamilton<br>Client: Barney Rubble (P3)<br>or Change                                                                                                    | )<br>(99)                                                                                                    | Client Desktop                                                                                                    | Client Messages             |
| E14                      | Barney Rubble (P3799)                                                                                                    |                                                                                                    |                                                                                                    | Person Details              |
|                          | Allocated Worker:<br>Gender, Age, Birth Date:<br>Address:<br>Main Telephone:<br>National Insurance No.<br>Unique Pupil Reference Number<br>Co-Worker<br>Doctor<br>Mobility Badge:<br>CLA Status:<br>Key Classifications - 0 record | <ul> <li>N/A</li> <li>Male, 11, 27/03/2000</li> <li>146 High Street, LEWE</li> <li>01273 123456</li> <li>No Reference Number of</li> <li>No Reference Number of</li> <li>No Relationship of this</li> <li>No</li> <li>Never</li> </ul> | S, East Sussex, BN7 1XT<br>of this type exists for the client<br>of this type exists for the client<br>type exists for this client<br>type exists for this client |                             |
| MvClient                 | No records found                                                                                                    |                                                                                                    |                                                                                                    |                             |
| <b>E</b>                 | New Messages - 2 records                                                                                                    |                                                                                                    | Write Message                                                                                                    | Messages                    |
| Barney Rub<br>NHS No: 12 | From To                                                                                                    | Subject<br>t New Observa                                                                                                    | ation about Child-Education                                                                                                    | Sent Date Select 01/07/2011 |
| User                     | 🖂 Chris Hamilton Harrie                                                                                                    | t New Observa                                                                                                    | ation about Child-Education                                                                                                    | 30/06/2011                  |
| Manager<br>Logout        |                                                                                                    |                                                                                                    |                                                                                                    | Details                     |

| Step | Instruction                                                                    | Notes                                                                                            |
|------|--------------------------------------------------------------------------------|--------------------------------------------------------------------------------------------------|
| 1.   | Navigate to the Find<br>Relationships screen using<br>the left hand menu icon. | You can access the 'Find Relationships' screen either via the Main Menu or the MyClient Desktop. |

|                                                         | CareFire                                                              | St Desktop : My               | Client : Find Relationships                            |                                      | 2 0 0           | 2             |            |
|---------------------------------------------------------|-----------------------------------------------------------------------|-------------------------------|--------------------------------------------------------|--------------------------------------|-----------------|---------------|------------|
| NEW2<br>E14                                             | Find Relationsh<br>Subject:<br>Type:<br>Related to: 3 –<br>Start Age: | ips<br>Person Orga<br>P3799 Q | nisation Name:<br>Address:<br>Organisation<br>End Age: | Barney Rubble<br>146 High Street, LE | WES, East Su    | ×<br>ssex, Bt |            |
|                                                         | Relationships -                                                       | History                       |                                                        | 4                                    | Clear           | Search Add    | <b>-</b> 2 |
|                                                         | Name<br>Sabel Rubble                                                  | Age<br>6                      | Relationship<br>Sibling                                | Level Start Date<br>2 30/06/201      | e End Date<br>1 | Select        |            |
| MyClient<br>Barney Rub<br>NHS No: 12<br>User<br>Manager |                                                                       |                               |                                                        |                                      |                 |               |            |
| Logout                                                  | Sibling<br>RUBBLE ISABEL F                                            | 23800                         | 5 🗪                                                    | Set as Current Su                    | bject           | Details       | -          |

| Step | Instruction                                                                                                    | Notes                                                                                                    |
|------|----------------------------------------------------------------------------------------------------|----------------------------------------------------------------------------------------------------|
| 2.   | The 'Find Relationships'<br>screen is displayed.<br>To reveal all the<br>relationships recorded on<br>the subject's record, click<br>Search. | All the current and historical relationships will be displayed.                                                                                                    |
| 3.   |                                                                                                    | If you wanted to filter the results displayed, use the search fields in the top section and then click Search.                                                                                                    |
| 4.   |                                                                                                    | The 'Level' is predetermined by your system administrator<br>and is a way of sorting relationships in the list.<br>For example, the Role of Sibling has a Level of 2; as such it<br>will appear below a relationship type that has been assigned<br>a Level of 1, such as a Doctor. |
| 5.   |                                                                                                    | If you had selected a relationship and then clicked the 'Set as<br>Current Subject' button, this will change the 'current subject'<br>to the subject selected.                                                                                                    |
| 6.   | To add a new Relationship, click 'Add'.                                                                                                    |                                                                                                    |

|                          | CareFirst             | Desktop : MyClient : Find   | Relationships | : Ed 🚾 📾       |            | 2      |
|--------------------------|-----------------------|-----------------------------|---------------|----------------|------------|--------|
|                          | Source<br>Subject: *  | Person     Organisation     |               |                |            | •      |
| NEW2<br>E14              |                       | P3799                       | Name:         | Barney         | / Rubble   |        |
|                          | Relationship<br>Type: | Personal 🗸 🖛 7              |               |                |            |        |
|                          | Relationship: *       | COUSIN                      | •             | <b>←</b> 8     |            |        |
|                          | 9                     | P3825                       | Name:         | Damola         | a Catuba   | E      |
|                          | Address:              | 9 Lodge Street, Haddington, | EH41 3DX      |                | _          |        |
|                          | Age:<br>Role:         | 11                          |               | Date of Birth: | 02/05/2000 |        |
|                          | Start Date: *         | 08/07/2011                  | 10            | End Date:      |            |        |
|                          | End Reason:<br>Notes: |                             |               | •              | <b>^</b>   |        |
| Barney Rub<br>NHS No: 12 | 12                    |                             |               |                | <b></b> 11 |        |
| User<br>Manager          |                       |                             |               |                | Ŧ          |        |
| Logout                   | Allow Source Access:  | ○ Yes ○ No                  | onship type v | alue [No]      |            |        |
|                          | 13 🖚                  | Significant in Chronology?  |               |                |            |        |
|                          | •                     |                             |               |                | 14 🛶 Save  | Cancel |

| Step | Instruction                                                                                              | Notes                                                                                                    |
|------|----------------------------------------------------------------------------------------------------|----------------------------------------------------------------------------------------------------|
| 7.   | This will take you to the<br>'Relationship' screen.<br>Begin by recording the<br>'Type' of Relationship. | <ul> <li>There are three types of Relationship.</li> <li>'Allocation': for example, Social Worker</li> <li>'Personal': for example, mother or partner</li> <li>And 'Professional': for example, GP or Psychiatrist</li> </ul>                                                                                                    |
| 8.   | You must also select the<br>'Relationship'.                                                              | The options available in this list will depend on the 'Type' chosen above and on your local CareFirst configuration.                                                                                                    |
| 9.   | You must now record the<br>person or organisation that<br>has the relationship with the<br>subject.      | If the person's ID is not known, you can click the magnifying<br>glass icon next to the field to take you to the find person<br>screen, or alternatively, you can click the recent subjects icon<br>which will take you to the recent subjects screen where you<br>can choose a person from your recently viewed subjects.<br><b>Note</b> : The Address, Age, Date of Birth and Role of the person<br>will automatically be displayed if recorded.<br>These details cannot be amended from this screen. |

| Step | Instruction                                                                            | Notes                                                                                                    |
|------|----------------------------------------------------------------------------------------|----------------------------------------------------------------------------------------------------|
| 10.  | You must record the date<br>that the relationship began,<br>in the 'Start Date' field. | If you are adding an 'Allocation', such as a Social Worker or<br>Team, the Start Date should be the date that this allocation<br>was made.<br>If you are adding a 'Personal' or 'Professional' relationship,<br>the date can be the date of entry, i.e. today's date.                |
| 11.  | If you wish to record notes<br>about this Relationship, use<br>the 'Notes' field.      |                                                                                                    |
| 12.  |                                                                                        | Use the 'Allow Source Access' field to override current access<br>settings for external users, for example, a doctor may be<br>allowed access to their patient's records.<br>If this is the case, a 'Yes' will be shown here.<br>This function may not be used in your local system. |
| 13.  |                                                                                        | The 'Significant in chronology' field is 'display-only' and is set<br>centrally by your CareFirst administrators.<br>If the box has a light grey border, as it does here, the<br>relationship will be included in the client chronology as a<br>significant record.                  |
| 14.  | To save and exit the screen, click 'Save'.                                             |                                                                                                    |

| Olm<br>SYSTEMS | ) (  | CareFire       | <b>st</b> Des | ktop : MyClient : | Find Relationships | <b>S</b> |              |             | ] 🙍 🙎     |     |
|----------------|------|----------------|---------------|-------------------|--------------------|----------|--------------|-------------|-----------|-----|
|                | Fin  | d Relationship | os            |                   |                    |          |              |             | ×         | -   |
|                | Sub  | ject:          | Person        | Organisation      | Name:              | Barney R | ubble        |             |           |     |
| NEW2           |      |                | P3799         | 9 H               | Address:           | 146 High | Street, LEWE | ES, East Si | ussex, BN |     |
| E14            | Туре | e:             |               | •                 |                    |          |              |             |           |     |
|                | Rela | ated to:       |               | Person 💿 Orgai    | nisation           |          |              |             |           |     |
| rên            | Star | t Age:         |               |                   | End Age:           |          |              |             |           |     |
|                |      |                | History       |                   |                    |          |              |             |           |     |
|                |      |                |               |                   |                    |          |              | Clear       | Search    |     |
|                | Rel  | ationships - 1 | to 2 of 2 ree | cords             |                    |          |              |             | Add       | Ε   |
|                |      | Name           |               | Age               | Relationship       | Level    | Start Date   | End Date    | Select    |     |
| 15             | *    | Isabel Rubble  | _             | 6                 | Sibling            | 2        | 30/06/2011   |             |           |     |
| 10             |      |                | 3             |                   | Cousin             |          | 00/07/2011   |             |           |     |
| MyClient       |      |                |               |                   |                    |          |              |             |           |     |
| <b>E</b>       |      |                |               |                   |                    |          |              |             |           |     |
| Barney Rub     |      |                |               |                   |                    |          |              |             |           |     |
| User           |      |                |               |                   |                    |          |              |             |           |     |
| Manager        |      |                |               |                   |                    |          |              |             |           |     |
| Logout         |      |                |               |                   |                    | Set as   | Current Subj | ect         | Details   |     |
|                |      |                |               |                   |                    |          |              |             |           | 1 7 |

| Step | Instruction                        | Notes |
|------|------------------------------------|-------|
| 15.  | The Relationship has been created. |       |

|    |                          |                                                                                                    | CareFirst                                                                                 | Desktop                        | : MyClient : Clien | t Network |            | <b>S</b> br |                  |          |         | ?     |             |
|----|--------------------------|----------------------------------------------------------------------------------------------------|-------------------------------------------------------------------------------------------|--------------------------------|--------------------|-----------|------------|-------------|------------------|----------|---------|-------|-------------|
|    | NEW2                     | and the second second s | Team: <b>Newshire T</b><br>Manager: <b>Chris Ha</b><br>Client: <b>Barney Ru</b><br>Change | Feam<br>milton<br>bble (P3799) |                    | Client    | Desktop    | Client      | 17<br>Chronology | Client M | essages | ×     | •           |
|    | E14                      |                                                                                                    |                                                                                           |                                |                    |           |            |             | Chrone           | ology    | Network | . 🚽   | <b>—</b> 18 |
|    |                          | Per<br>reco                                                                                                    | rsonal, Professio                                                                         | onal and All                   | ocation Relatio    | nships -  | 2          | Show        | ow History Add   |          | Searc   | :h    |             |
|    |                          |                                                                                                    | Name                                                                                      | 19                             | Relationship       |           | Telephone  | e (         | Gender, Age      | Currei   | S       | elect |             |
|    |                          | 4                                                                                                    | Isabel Rubble                                                                             |                                | Sibling            |           | Unspecifie | ed F        | emale, 6         | Y        | 20      |       |             |
|    |                          | <u> </u>                                                                                                    | Damola Catuba                                                                             |                                | Cousin             |           | Unspecifie | ed N        | /ale, 11         | Y        | Detai   | ls    |             |
|    |                          | Со                                                                                                    | ntacts - 0 records                                                                        |                                |                    |           |            |             | Show Hist        | огу      | Maintai | n     |             |
|    |                          | No                                                                                                    | records found                                                                             |                                |                    |           |            |             |                  |          |         |       |             |
| 16 | MyClient                 | No                                                                                                    | n-Contacts - 0 re                                                                         | cords                          |                    |           |            |             | Show Hist        | ory      | Maintai | n     |             |
|    | <b>E</b> H               | No                                                                                                    | records found                                                                             |                                |                    |           |            |             |                  |          |         |       |             |
|    | Barney Rub<br>NHS No: 12 |                                                                                                    |                                                                                           |                                |                    |           |            |             |                  |          |         |       |             |
|    | User                     |                                                                                                    |                                                                                           |                                |                    |           |            |             |                  |          |         |       |             |
|    | Manager                  |                                                                                                    |                                                                                           |                                |                    |           |            |             |                  |          |         |       |             |
|    | Logout                   |                                                                                                    |                                                                                           |                                |                    |           |            |             |                  |          |         |       | -           |

| Step | Instruction                                                                             | Notes                                                                                              |
|------|-----------------------------------------------------------------------------------------|----------------------------------------------------------------------------------------------------|
| 16.  | Go to the MyClient Desktop via the link under MyClient.                                 |                                                                                                    |
| 17.  | The MyClient screen is<br>displayed.<br>Click on 'Client Chronology'.                   |                                                                                                    |
| 18.  | Click the 'Network' tab.                                                                |                                                                                                    |
| 19.  | The Relationships and<br>Contacts and Non Contacts<br>for the subject are<br>displayed. | From this screen you can search for relationships, view ended relationships and add relationships. |
| 20.  | Add another relationship by clicking 'Add'.                                             |                                                                                                    |

|                   | CareFirst            | Desktop : MyClient : C  | Client Network : Ed | iit Ri 🔛 🖆 🕻   |        | 2      |   |
|-------------------|----------------------|-------------------------|---------------------|----------------|--------|--------|---|
|                   | Source<br>Subject: * | Person Organisati       | ion                 |                |        |        |   |
| NEW2              |                      | P3799                   | Name:               | Barney Rubble  |        |        |   |
| L14               | Relationship         |                         |                     |                |        |        |   |
|                   | Туре:                | Professional -          | 21                  |                |        |        |   |
|                   | Relationship: *      | DOCTOR                  | ▼.                  | <b>←</b> 22    |        |        |   |
|                   | Relationship To: *   | Person Organisati       | ion                 |                |        |        |   |
|                   | 23 📥                 | P24                     | Name:               | Dr Patel       |        |        | ш |
|                   | Address:             | 21 Swallows Meadow, N   | ewtown, Newshire,   | , B90 3QA      |        |        |   |
|                   | Age:                 |                         |                     | Date of Birth: |        |        |   |
|                   | Role:                | G                       |                     |                |        |        |   |
|                   | Start Date: *        | 06/07/2011 🗕 24         |                     | End Date:      |        |        |   |
| MyClient          | End Reason:          |                         |                     | •              |        |        |   |
| Barney Rub        | Notes:               |                         |                     | *              |        |        |   |
| NHS No: 12        |                      |                         |                     |                |        |        |   |
| User              |                      |                         |                     | ~              |        |        |   |
| Manager<br>Logout | Allow Source Access: | ⊚Yes ⊚No ⊚User          | elationship type va | lue [No]       | 25     |        | Ŧ |
|                   | 1                    | Significant in Chronolo | gy?                 |                | ŧ      |        |   |
|                   |                      |                         |                     |                | Save ( | Cancel |   |
|                   | •                    |                         | •                   | -              |        |        |   |

| Step | Instruction                             | Notes                                                                                                    |
|------|-----------------------------------------|----------------------------------------------------------------------------------------------------|
| 21.  | Select a 'Type' of<br>'Professional'.   |                                                                                                    |
| 22.  | Select a 'Relationship' of<br>'Doctor'. |                                                                                                    |
| 23.  | Enter the ID of the GP if<br>known.     | If the person's ID is not known, you can click the magnifying<br>glass icon next to the field to take you to the find person<br>screen, or alternatively, you can click the recent subjects icon<br>which will take you to the recent subjects screen where you<br>can choose a person from your recently viewed subjects. |
| 24.  | Record the relevant 'Start Date'.       |                                                                                                    |
| 25.  | Click 'Save'.                           |                                                                                                    |

| s         | olm<br>SYSTERS        | CareFirst                                                                                           | Desktop : MyClient : Client N    | Vetwork        |                   |        | e 主 👔     |   |
|-----------|-----------------------|----------------------------------------------------------------------------------------------------|----------------------------------|----------------|-------------------|--------|-----------|---|
|           | NEW2                  | Image: Newshire Tea         Image: Chris Hami         Image: Client: Barney Rubbl         or Change | m in<br>Iton in<br>e (P3799)     | Client Desktop | Client Chronology | Client | Messages  | * |
|           | E14                   |                                                                                                    |                                  |                | Chrono            | logy   | Network   |   |
|           |                       | Personal, Professiona<br>records                                                                    | al and Allocation Relation       | ships - 3      | Show History      | Add    | Search    |   |
|           |                       | Name                                                                                                | Relationship                     | Telephone      | Gender, Age       | Curre  | nt Select |   |
| ; 🗕       |                       | 🔺 Doctor Patel                                                                                      | Doctor                           | 01234 9898     | 98                | Y      |           | - |
|           |                       | 📥 Isabel Rubble                                                                                     | Sibling                          | Unspecified    | Female, 6         | Y      |           |   |
| 9         |                       | 🚢 🛛 Damola Catuba                                                                                   | Cousin                           | Unspecified    | Male, 11          | Y      |           |   |
|           | 2/                    | Person: Doctor Patel - Do<br>06/07/2011                                                             | octor                            |                | 2                 | 28 —   | Details   |   |
|           | •                     | Contacts - 1 record                                                                                 |                                  |                | Show Histo        | ory    | Maintain  |   |
|           |                       | Name                                                                                                | Description                      | Telephone      | Gender, Age       | Curre  | nt Select |   |
| M         | yClient               | 👗 Doctor Patel                                                                                      | Doctor                           | 01234 9898     | 98                | Y      |           |   |
| Bar<br>NH | nney Rub<br>IS No: 12 | Person: Doctor Patel - Do<br>21 Swallows Meadow, Nev                                                | ctor<br>vtown, Newshire, B90 3QA |                |                   |        | Details   |   |
| Us        | ser                   | Non-Contacts - 0 recor                                                                              | ds                               |                | Show Histo        | ory    | Maintain  |   |
| Ma        | anager                | No records found                                                                                    |                                  |                |                   |        |           |   |
|           | Logout                |                                                                                                    |                                  |                |                   |        |           | - |

| Step | Instruction                                      | Notes                                                                                                    |
|------|--------------------------------------------------|----------------------------------------------------------------------------------------------------|
| 26.  | The Doctor has been added.                       | Given that it has been assigned a Level of '1' by the CareFirst administrator; it is at the top of the list. |
| 27.  | To end a relationship,<br>ensure it is selected. |                                                                                                    |
| 28.  | Click 'Details'.                                 |                                                                                                    |

| STSTE#5      | CareFirst            | Desktop : MyClient : Client Networl  | k : Edit | R 🕍 📓                |       |       |        | ?   |
|--------------|----------------------|--------------------------------------|----------|----------------------|-------|-------|--------|-----|
|              | Relationship         |                                      |          |                      |       |       |        | ^   |
|              | Туре:                | Professional 👻                       |          |                      |       |       |        |     |
| NEW2         | Relationship: *      | DOCTOR                               | -        |                      |       |       |        |     |
| E14          | Relationship To: *   | Person Organisation                  |          |                      |       |       |        |     |
| <u>-</u> -[= |                      | P24 Name                             | c i      | Dr Patel             |       |       |        |     |
| rên          | Address:             | 21 Swallows Meadow, Newtown, New     | shire, E | 390 3QA              |       |       |        |     |
|              | Age:                 |                                      | I        | Date of Birth:       |       |       |        |     |
|              | Role:                | G                                    |          |                      |       |       |        |     |
|              | Start Date: *        | 06/07/2011                           | I        | End Date:            | 07/07 | /2011 | -      | -29 |
|              | End Reason:          | Entered in Error                     | •        | ←30                  |       |       |        |     |
|              | Notes: 31 🛶          | - Details                            |          |                      | *     |       |        | Ξ   |
|              |                      |                                      |          |                      |       |       |        |     |
| Ma Client    |                      |                                      |          |                      | -     |       |        |     |
|              |                      |                                      |          |                      |       |       |        |     |
| Barney Rub   | Allow Source Access: | Yes No Over the No Yes No            | /pe valu | ie [No]              |       |       |        |     |
| NHS No: 12   |                      | Allow Barney Rubble (P3799) to acces | ss Doci  | tor Patel (P24) :: N | Vo    |       |        |     |
| User         |                      | Significant in Chronology?           |          |                      |       |       |        |     |
| Manager      |                      |                                      |          | 3                    | 2     | Save  | Cancel |     |
|              |                      |                                      |          | 0                    |       |       |        |     |

| Step | Instruction                             | Notes |
|------|-----------------------------------------|-------|
| 29.  | Record the date the relationship ended. |       |
| 30.  | Then record the 'End<br>Reason'.        |       |
| 31.  | Where appropriate, record the 'Notes'.  |       |
| 32.  | Click 'Details'.                        |       |

|      | STSTERS    | C            | CareFirst                                                                                     | Desktop :                     | MyClient : Client | Network  |             |                 |            |           |          | 2   |
|------|------------|--------------|-----------------------------------------------------------------------------------------------|-------------------------------|-------------------|----------|-------------|-----------------|------------|-----------|----------|-----|
|      | NEW2       | Sector C     | Team: <b>Newshire Tea</b><br>Manager: <b>Chris Ham</b><br>Client: <b>Barney Rubb</b><br>hange | am 💼<br>ilton 🔚<br>le (P3799) |                   | Clien    | t Desktop   | Client Chror    | nology     | Client Me | essages  | ×   |
|      | E14        |              |                                                                                               |                               |                   |          | 34          |                 | Chrono     | ogy       | Network  |     |
| 33 🗕 |            | Per<br>reco  | sonal, Professiona                                                                            | al and Allo                   | ocation Relation  | nships - | 3           | Show Histo      | огу        | Add       | Search   |     |
|      |            |              | Name                                                                                          |                               | Relationship      |          | Telephone   | Gende           | er, Age    | Current   | Sele     | ect |
|      | x 2        | 4            | Isabel Rubble<br>Damola Catuba                                                                |                               | Sibling           |          | Unspecified | d Femal<br>Male | e, 6<br>11 | Y         | [        |     |
|      |            |              |                                                                                               |                               | Codoni            |          | Chopconice  |                 |            |           | Details  |     |
|      |            | Cor          | ntacts - 1 record                                                                             |                               |                   |          |             | Sh              | ow Histo   | ry        | Maintain |     |
|      |            |              | Name                                                                                          |                               | Description       |          | Telephone   | Gende           | er, Age    | Current   | Sele     | ect |
|      |            | Pers<br>21 S | son: Doctor Patel - Do<br>Swallows Meadow, Ne                                                 | ctor<br>wtown, New            | vshire, B90 3QA   |          |             |                 |            | ]         | Details  |     |
|      | Barney Rub | Nor          | n-Contacts - 0 reco                                                                           | rds                           |                   |          |             | Sh              | ow Histo   | ry        | Maintain |     |
|      | User       | No r         | ecords found                                                                                  |                               |                   |          |             |                 |            |           |          |     |
|      | Manager    |              |                                                                                               |                               |                   |          |             |                 |            |           |          |     |
|      | Logout     |              |                                                                                               |                               |                   |          |             |                 |            |           |          | -   |

| Step | Instruction                                        | Notes |
|------|----------------------------------------------------|-------|
| 33.  | The 'Relationship' has been removed from the list. |       |
| 34.  | To view ended relationships, click 'Show History'. |       |

| STSTEMS           | 0            | CareFirst                                                                         | Desktop :                  | : MyClient : Client N | letwork |           | <b>a</b> bc | 6 6 8         |           |          | ?     |    |
|-------------------|--------------|-----------------------------------------------------------------------------------|----------------------------|-----------------------|---------|-----------|-------------|---------------|-----------|----------|-------|----|
| NEW2              | or C         | Team: <b>Newshire Tea</b><br>Manager: Chris Hami<br>Client: Barney Rubbl<br>hange | m 🖪<br>Iton 🖪<br>e (P3799) |                       | Client  | Desktop   | Clier       | nt Chronology | Client Me | essages  |       |    |
| E14               |              |                                                                                   |                            |                       |         |           |             | Chronol       | ogy       | Network  |       |    |
|                   | Per<br>reco  | rsonal, Professiona                                                               | al and Allo                | ocation Relations     | ships - | 3         | Sho         | ow Current    | Add       | Search   | ı     |    |
|                   |              | Name                                                                              |                            | Relationship          |         | Telephone | е           | Gender, Age   | Current   | Se       | elect |    |
|                   | 2            | Isabel Rubble                                                                     |                            | Sibling               |         | Unspecifi | ed          | Female, 6     | Y         |          |       |    |
|                   | 4            | Damola Catuba                                                                     |                            | Cousin                |         | Unspecifi | ed          | Male, 11      | Y         |          |       |    |
| 200               | 4            | Doctor Patel                                                                      |                            | Doctor                |         | 01234 98  | 9898        |               | Ν         |          |       | 35 |
| 121               |              |                                                                                   |                            |                       |         |           |             |               |           | Details  | 6     |    |
|                   | Co           | ntacts - 1 record                                                                 |                            |                       |         |           |             | Show Histo    | ry        | Maintain |       |    |
|                   |              | Name                                                                              |                            | Description           |         | Telephone | e           | Gender, Age   | Current   | Se       | elect |    |
|                   | Pers<br>21 S | son: Doctor Patel - Doc<br>Swallows Meadow, Nev                                   | ctor<br>vtown, Nev         | vshire, B90 3QA       |         |           |             |               |           | Details  | 3     |    |
| NHS No: 12        | No           | n-Contacts - 0 record                                                             | ds                         |                       |         |           |             | Show Histo    | ry        | Maintain | 1     |    |
| User              | No r         | ecords found                                                                      |                            |                       |         |           |             |               |           |          |       |    |
| Manager<br>Logout |              |                                                                                   |                            |                       |         |           |             |               |           |          | Ŧ     |    |

| Step | Instruction                          | Notes |
|------|--------------------------------------|-------|
| 35.  | The ended relationship is displayed. |       |